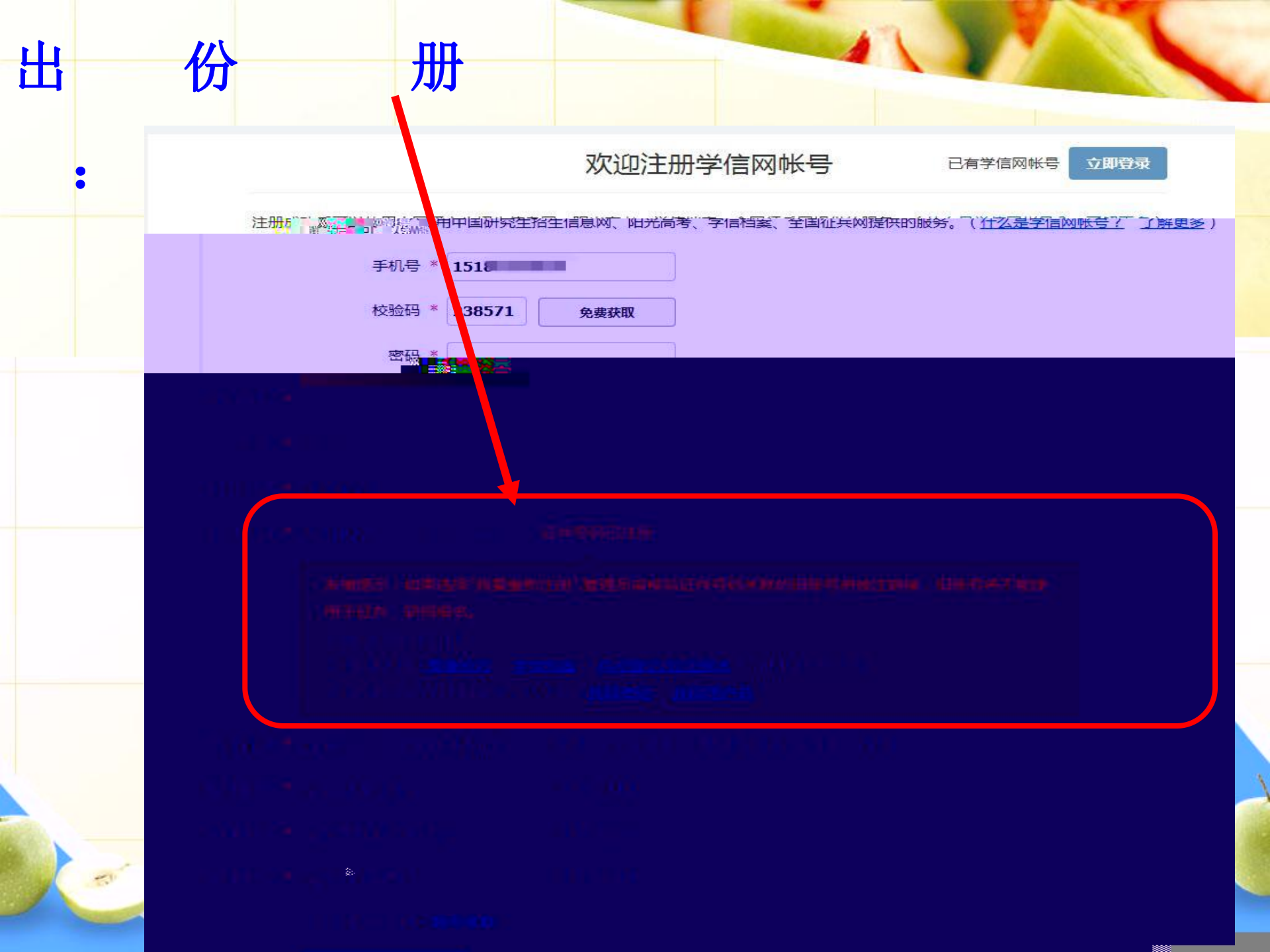

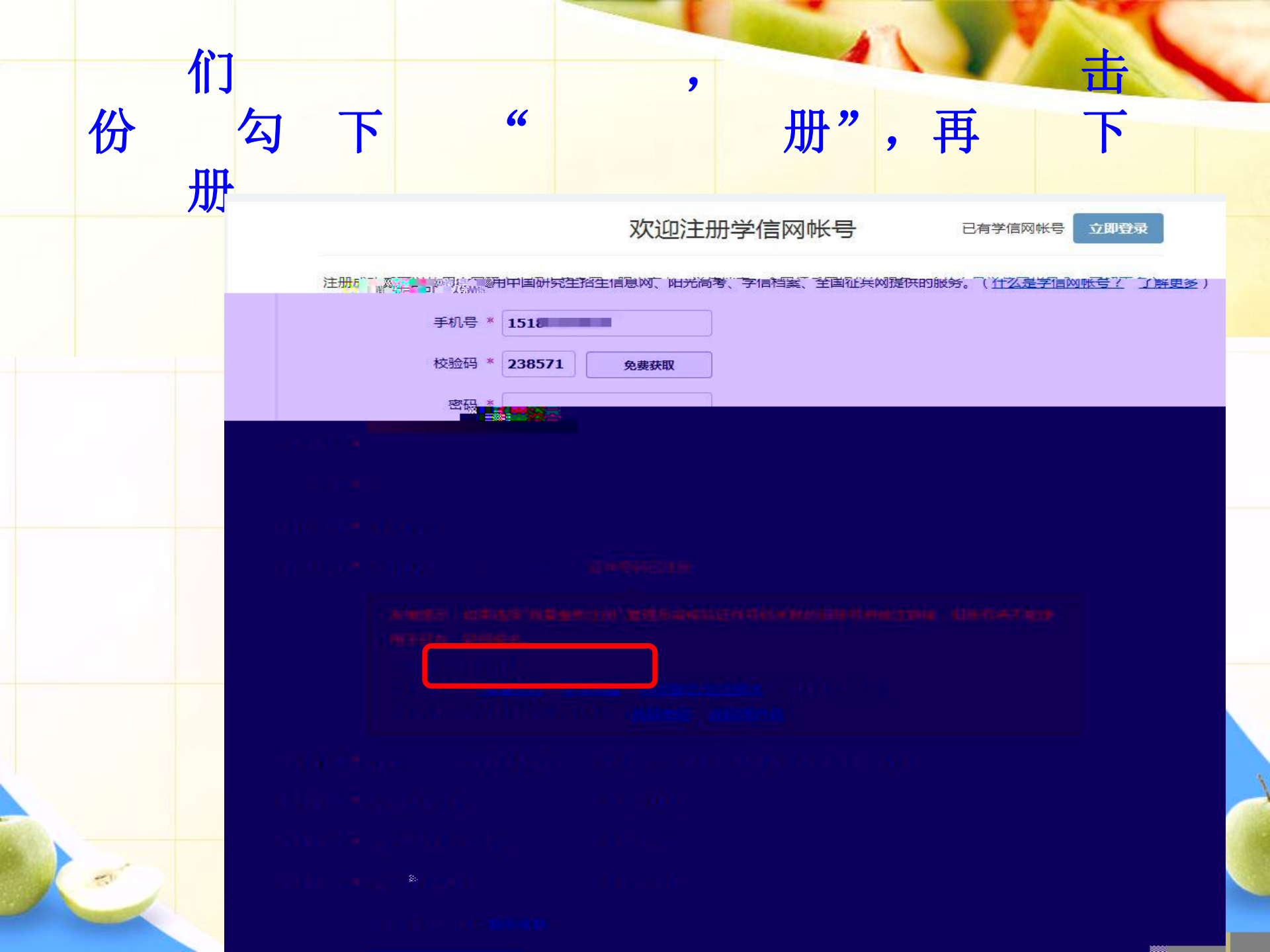

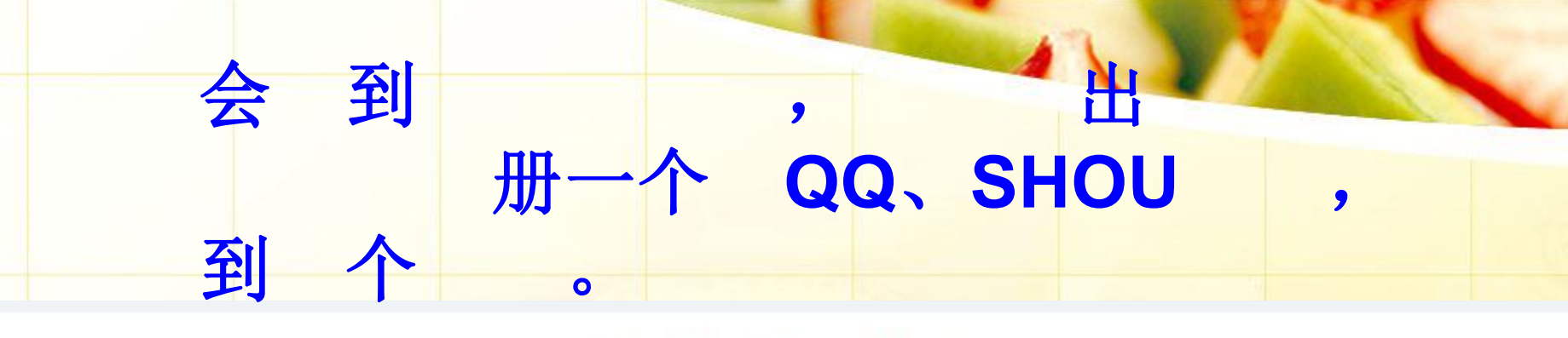

## 欢迎注册学信网帐

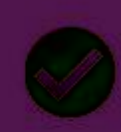

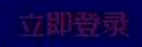

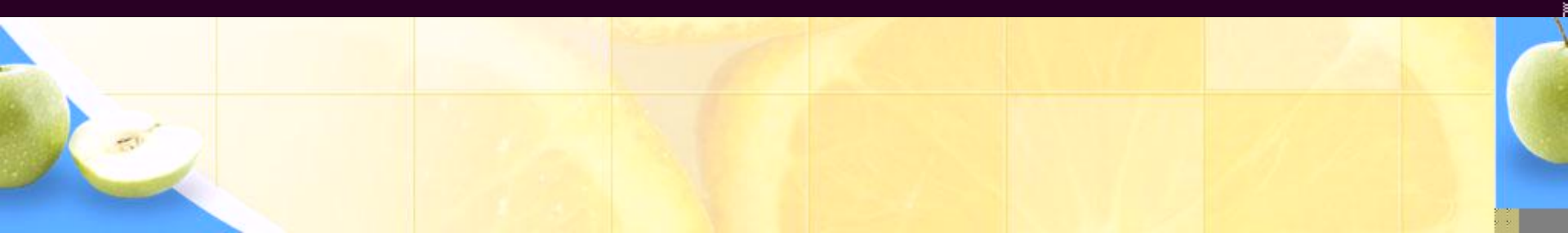

| À                                                                                                    | 。 击 便于以                                                                                                    |
|----------------------------------------------------------------------------------------------------|----------------------------------------------------------------------------------------------------|
| 首页通讯                                                                                                    | 录 应用中心 <sup>●■™</sup> 未读邮件 网易海购 × 网易秀品 × CHSI的箱… × ✓                                                                                                    |
| <ul> <li>▲ 收信</li> <li>◎ 写信</li> <li>● 紅旗邮件</li> <li>◎ 待办邮件</li> <li>★ 星标联系人邮件</li> <li>草稿箱</li> <li>已发送</li> </ul> | 《 返回 回复 回复全部 、 转发 、 開除 举报 标记为 × 移动到 × 更多 ×       CHSI邮箱验证 ■ P ③ ●       发件人:学信网      ro-reply@appmail.chsi.com.cn> +       收件人:我      我q20151023@163.com> +       时 间:2015年10月23日 13:21 (星期五)       伽 你有1台魅族MX4 Pro手机可免费申领! 马上去领>> |
| > 其他2个文件夹<br>邮《》 送<br>邮箱中心<br>文件中心<br>附件图集                                                                          | 肖青青,您好:<br>『激劇您限労/字唱內:<br>请点击如下链接,以完成您邮箱的绑定:<br>https://account.chsi.com.cn/account/bind/email.action?verifycode=9989e142cd94fd83a90a41ea5608dfef<br>(如果不能点击该链接地址,请复制并粘贴到浏览器的地。"大学、《入框》<br>学信网<br>2015-10-23                       |

- 新的件提醒
- 多帐号管理
- 支持所有印箱

## 欢迎注册学信网帐

"

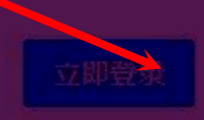

66

击

IN NEW YORK

再

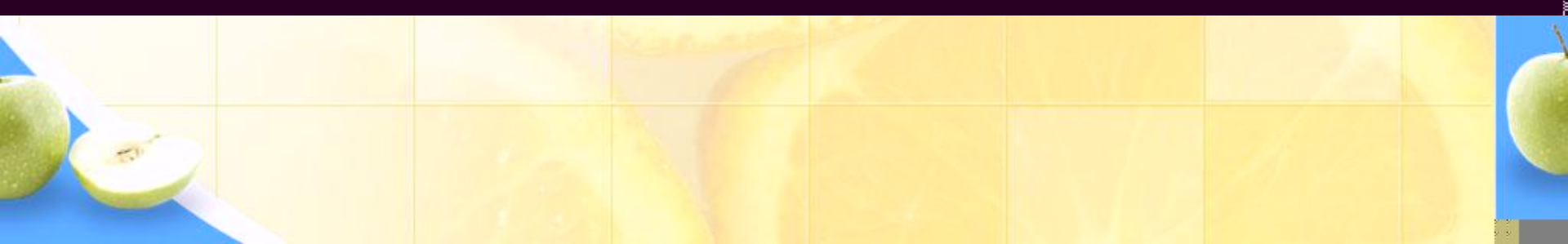

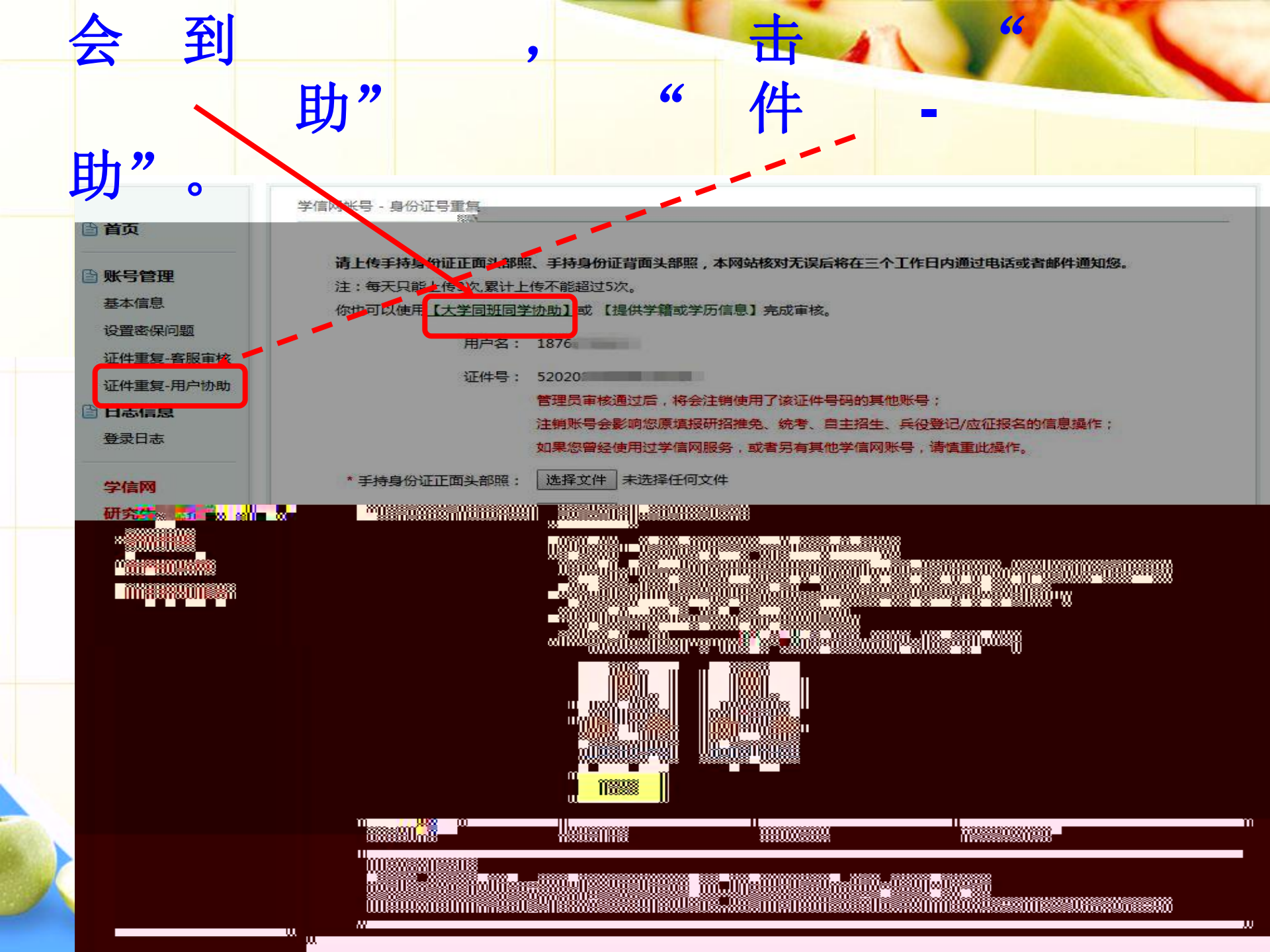

## 🤞 中国高等教育学生信息网

欢迎 1518 | 首页 | 帮助 | 退出

| <u> </u>  | 学信网帐号 - 请求同学协助完成证件号码重复审核 |                         |
|-----------|--------------------------|-------------------------|
| 目見        | 注:每天可发送协助请求5条            |                         |
| ➡ 账号管理    | 同学姓名                     | (已成功完成手机实名绑定的大学同班同学的姓名) |
| 基本信息      | 同学手机号                    |                         |
| 设置密保问题    | 自己的手机号                   | ( 埴写后同学可以查看到 )          |
| 证件重复-客服审核 |                          |                         |
| 证件重复-用户协助 |                          | 11 HEAE                 |
| 日志信息      |                          |                         |
| 登录日志      |                          |                         |
| 学信网       |                          |                         |
| 研究生招生     |                          |                         |
| 学信档案      |                          |                         |
| 全国征兵网     |                          |                         |
| 自主招生报名    |                          |                         |

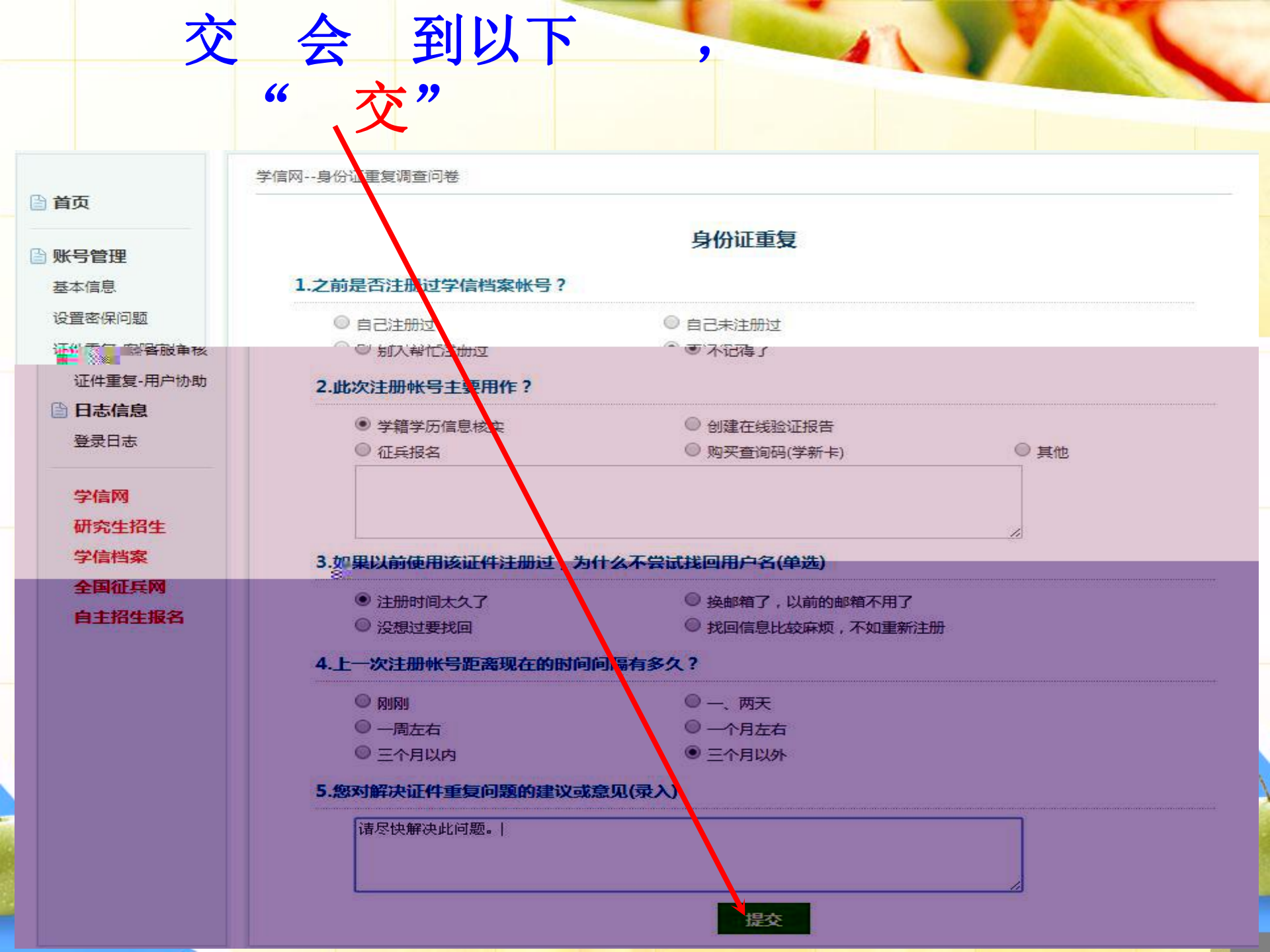

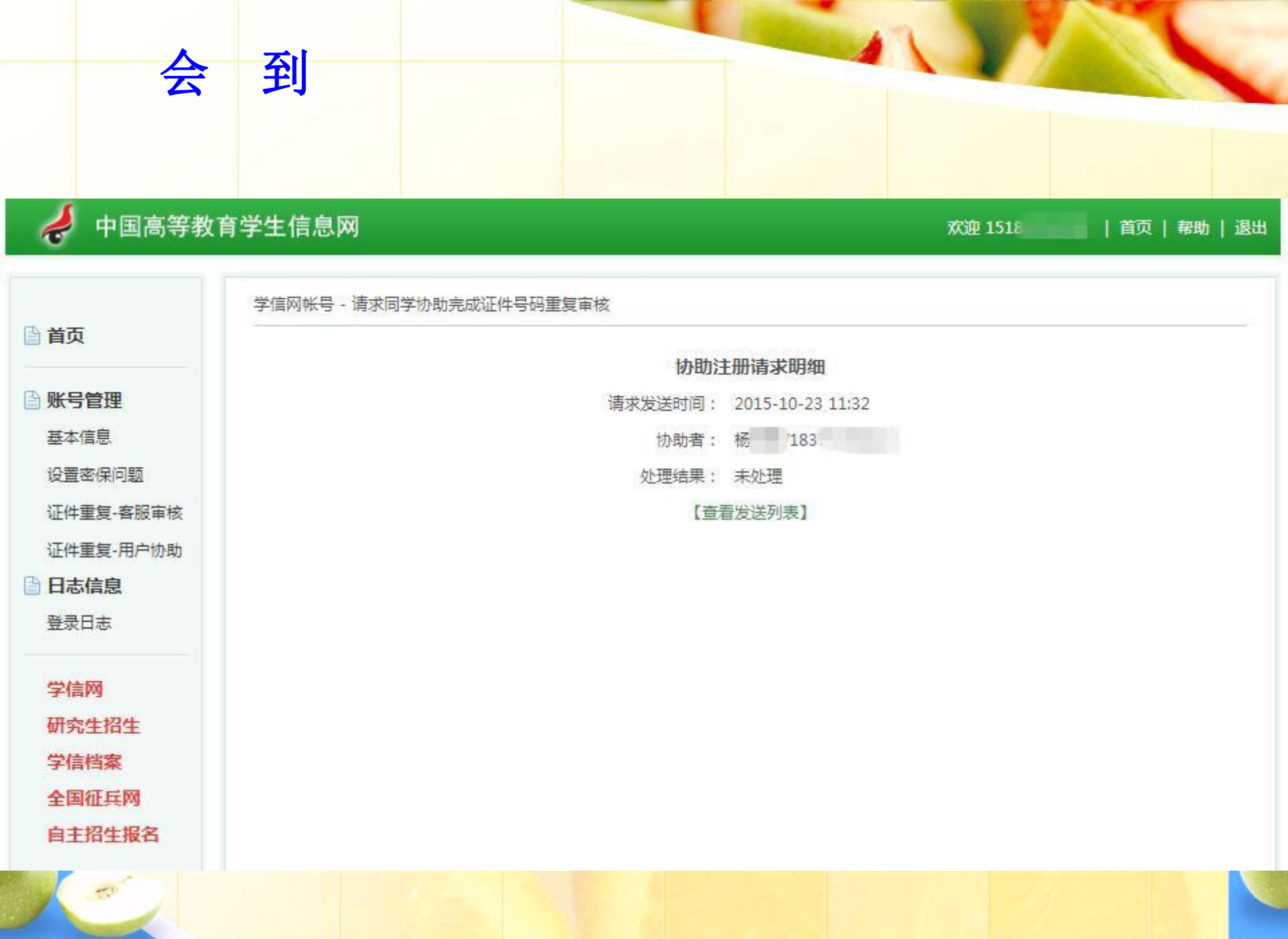

|                             | 助                                     |                                                          |                                                             | 信                                                  |
|-----------------------------|---------------------------------------|----------------------------------------------------------|-------------------------------------------------------------|----------------------------------------------------|
|                             | 击                                     | " "                                                      |                                                             |                                                    |
| 🌙 学信档案                      | ●●●●●●●●●●●●●●●●●●●●●●●●●●●●●●●●●●●●● | 院 一                                                      | 至 欢迎 1837                                                   | 秋号 帮助   退出                                         |
|                             |                                       |                                                          |                                                             |                                                    |
| 自 <b>高等教育</b><br>学籍信息(图像校对) | "学信档案"是中国高等<br>育学生信息数据库中各类学           | (1) (1) (1) (1) (1) (1) (1) (1) (1) (1)                  | 美学生个人信息档案的总称,涉及全国高等<br>款等信息。学生本人通过实名注册,利用手                  | 教                                                  |
| 学历信息                        | 信 (免费短信)或邮箱获<br>信 息实现绑定,实现免费          | 得注册校验码的方式,将自己的实际身<br>注册和免费查问 <mark>新 知</mark> 有的,"兴程实品。" | 份与数据库中的高考、学籍、学历、学生资<br>计集良召把东京 <sup>(11</sup> 市)整代新学品飞行者 案。 | <b>]]助等</b><br>[[[] <sup>]</sup> ] <sup>[</sup> ]] |
| 毕业去向                        |                                       |                                                          |                                                             |                                                    |
| 自在线验证报告                     |                                       |                                                          |                                                             |                                                    |
| 高等学籍                        |                                       |                                                          |                                                             |                                                    |
| 高等学历                        |                                       |                                                          |                                                             |                                                    |
| 🖹 纸质认证报告                    |                                       |                                                          |                                                             |                                                    |
| 高等学历                        |                                       |                                                          |                                                             |                                                    |
| 高等教育成绩单                     |                                       |                                                          |                                                             |                                                    |
| 中等学历                        |                                       |                                                          |                                                             |                                                    |
| 尚考成绩单                       |                                       |                                                          |                                                             |                                                    |
| · · · · · · · · 请           |                                       |                                                          |                                                             |                                                    |
| 美国大学网<br>(applyweb)         |                                       |                                                          |                                                             |                                                    |
| 美国学生信息中                     | P心                                    |                                                          |                                                             |                                                    |
| (NSC)                       |                                       |                                                          |                                                             |                                                    |
|                             |                                       |                                                          |                                                             |                                                    |
|                             |                                       |                                                          |                                                             |                                                    |

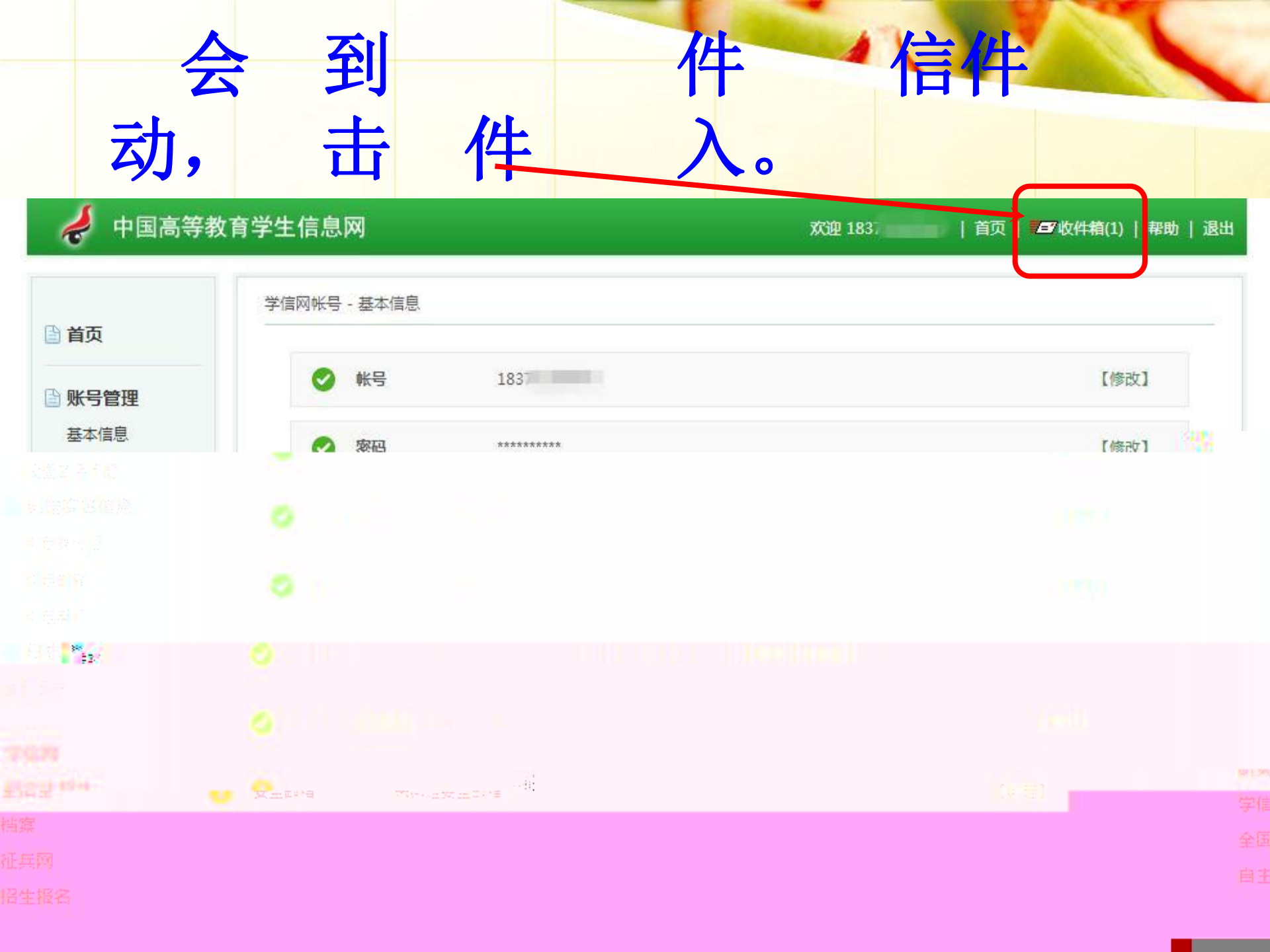

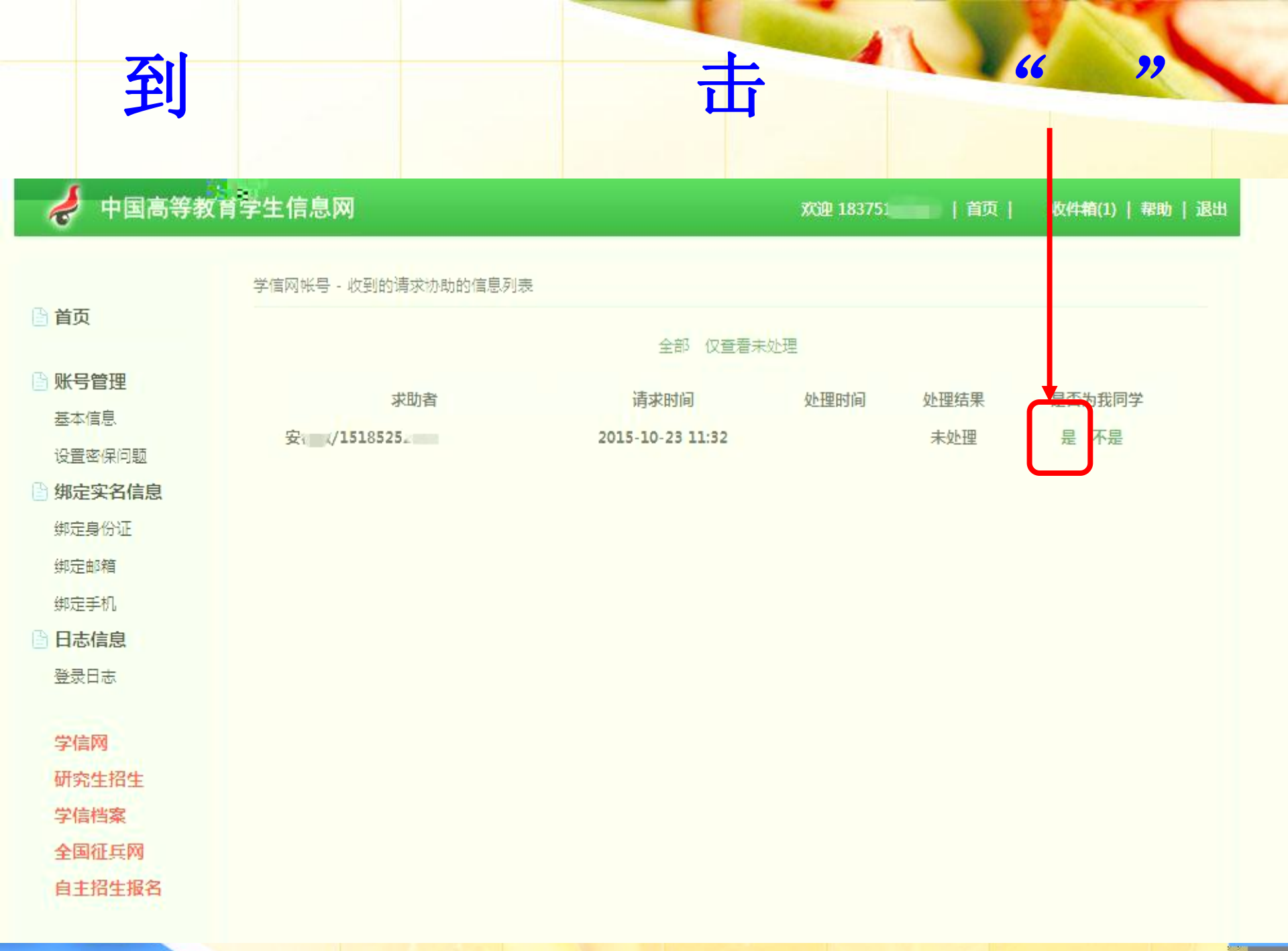

| 会出下                                     | ,                |                |                              |
|-----------------------------------------|------------------|----------------|------------------------------|
| 差 中国高等教育学生 🕯 息网                         |                  | 欢迎 183751   首页 | <b>一一一</b> 人就件稿(1) 丁 帮助 丁 退出 |
| ▲ ● ● ● ● ● ● ● ● ● ● ● ● ● ● ● ● ● ● ● |                  |                | 首页                           |
| 证件号码重复审                                 | 审核处理结果明细         |                | 账号管理                         |
| ·博 <mark>大发送时</mark> 间: []              | 1015-10-23 11:32 |                | 臺本信息                         |
| ·清水处理时间。20                              | 2015-10-23 11:36 |                | 设置容保问题                       |
| 交動者 一部 「「「「」」                           | 安 · 取/1518       |                | 绑定实名信息                       |
| 2.111111111111111111111111111111111111  | 正件重复协助审核通过       |                | 绑定身份证                        |

(SE)

学信网 研究生招生 学信档案

绑定邮箱

鄉定手机

日志信息

登录日志

全国征兵网

自主招生报名

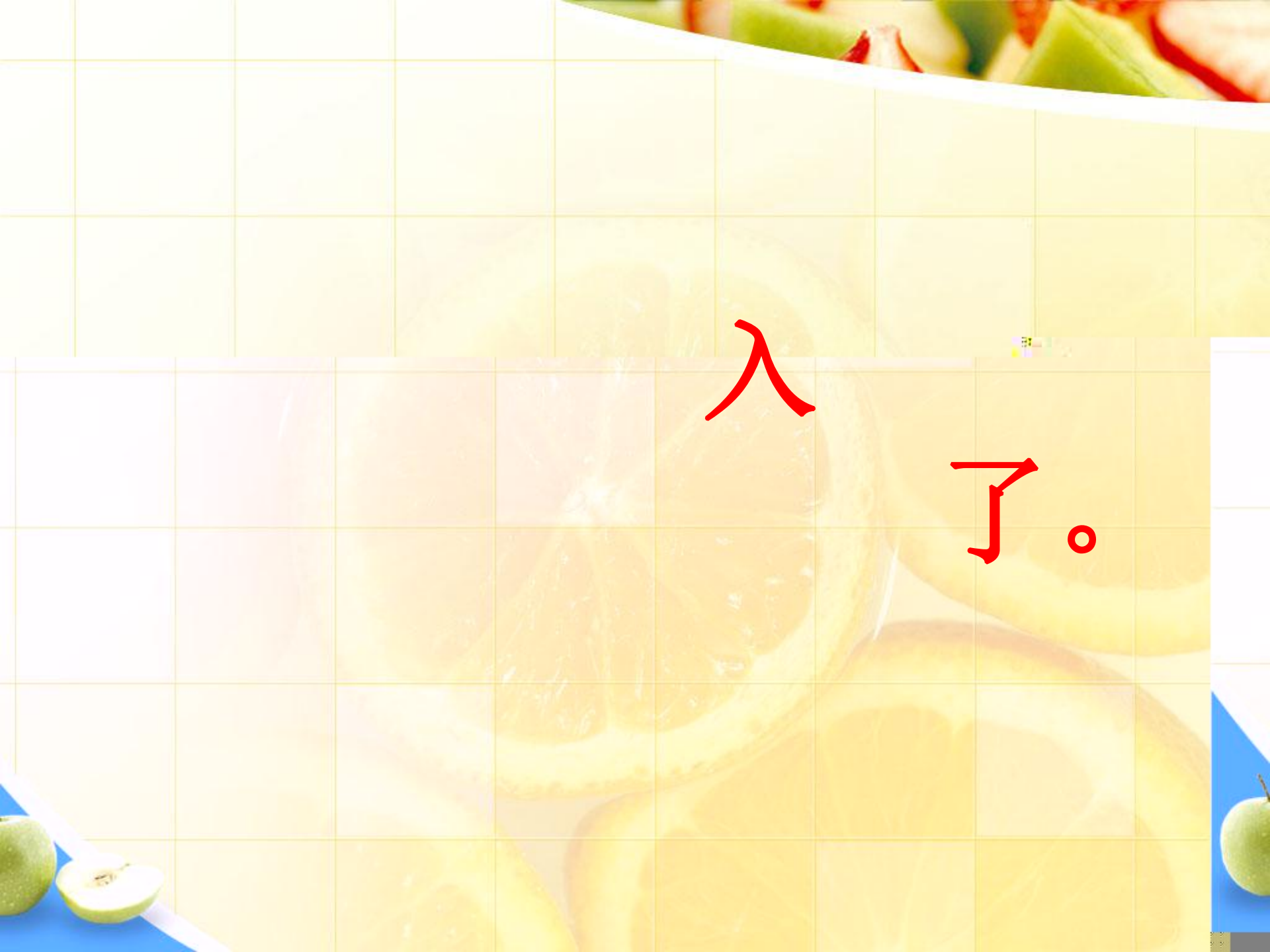